# Звуковой процессор Nucleus®7

## Руководство по синхронизации (для iPhone/iPod touch/iPad, P832154, версия 2.0)

В данном руководстве представлены инструкции по синхронизации **звуковых процессоров Cochlear™ Nucleus 7** с устройствами **iPhone®**, **iPod touch®** или **iPad®**, что позволяет выполнять потоковую передачу звука и управлять звуковыми процессорами. Для управления звуковыми процессорами также можно использовать приложение Nucleus Smart\*.

## Синхронизация процессоров

#### ПРИМЕЧАНИЯ

- Данные инструкции предназначены для устройств на базе ОС iOS10. В случае ОС iOS более поздних версий пользовательский интерфейс может выглядеть немного иначе.
- Если с вашим устройством уже были синхронизированы какие-либо звуковые процессоры или слуховые аппараты, необходимо сначала отключить синхронизацию с ними. См. инструкции по отключению синхронизации на стр. 2.
- 1 Откройте меню Настройки на вашем устройстве.

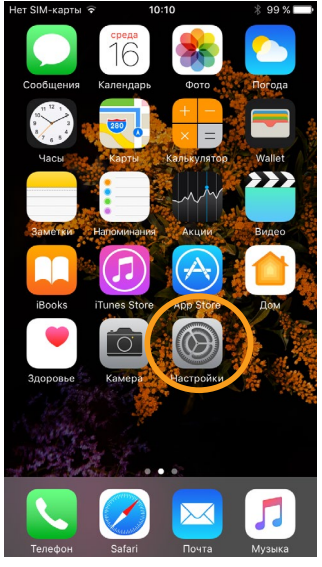

Выберите пункт Основные.

| Настройки               |   |
|-------------------------|---|
| 🖸 Уведомления           | > |
| 🔋 Пункт управления      | > |
| Не беспокоить           | > |
|                         |   |
| 🔘 Основные              |   |
| АА Экран и яркоств      | > |
| 🛞 Обои                  | > |
| 🔊 Звуки                 | > |
| siri Siri               | > |
| 🔞 Тouch ID и код-пароль | > |
| 📮 Аккумулятор           | > |
| 🕑 Конфиденциальность    | > |
|                         |   |

#### Выберите пункт Универсальный доступ.

CPIOOO

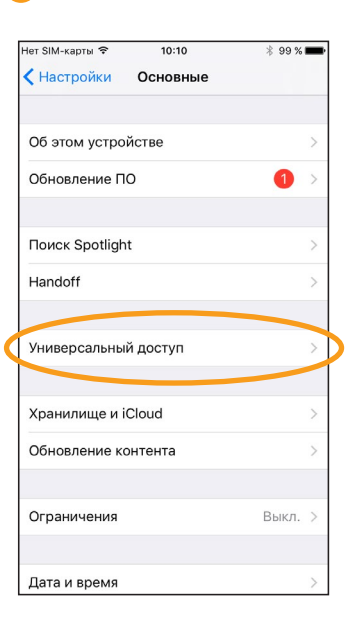

ПРИМЕЧАНИЕ Если открылся экран Слуховые аппараты, перейдите к этапу 5.

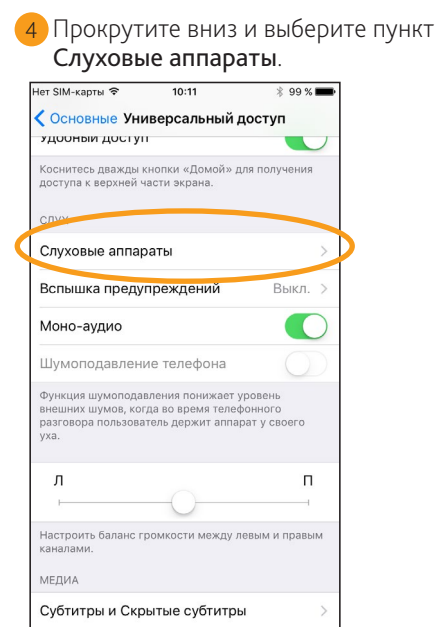

| Если функция Bluetooth<br>включена, включите ее.                               |                 |  |
|--------------------------------------------------------------------------------|-----------------|--|
| ет SIM-карты 🗢 10:11                                                           | 99 % 🛲          |  |
|                                                                                |                 |  |
| УСТРОЙСТСА                                                                     |                 |  |
| Bluetooth                                                                      | 00              |  |
| Для подально в слуховым алларатом<br>Bluetooth.                                | стся            |  |
| Слуховой аппарат                                                               |                 |  |
| Режим «Слуховой аппарат» улучшает ка<br>звучания при работе с некоторыми слухо | чество<br>івыми |  |
| аппаратами.                                                                    |                 |  |
|                                                                                |                 |  |
|                                                                                |                 |  |
|                                                                                |                 |  |
|                                                                                |                 |  |

1

\* Приложение Nucleus Smart совместимо с iPhone 5 и iPod touch 6 поколения (или более поздней версии) с iOS версии 10 или более поздней. Оно не предназначено для использования в других устройствах Apple<sup>®</sup>. 6 Выключите, а затем включите звуковые процессоры.

Если у вас два процессора, включите и выключите их один за другим.

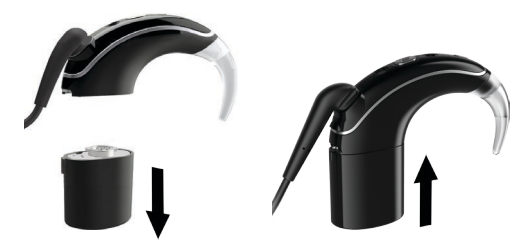

Устройство выполнит поиск звуковых процессоров.

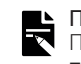

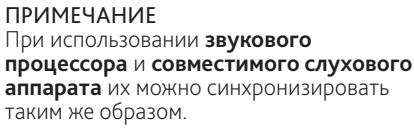

### ...ПРОДОЛЖЕНИЕ НА СЛЕДУЮЩЕЙ СТРАНИЦЕ...

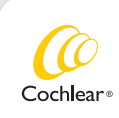

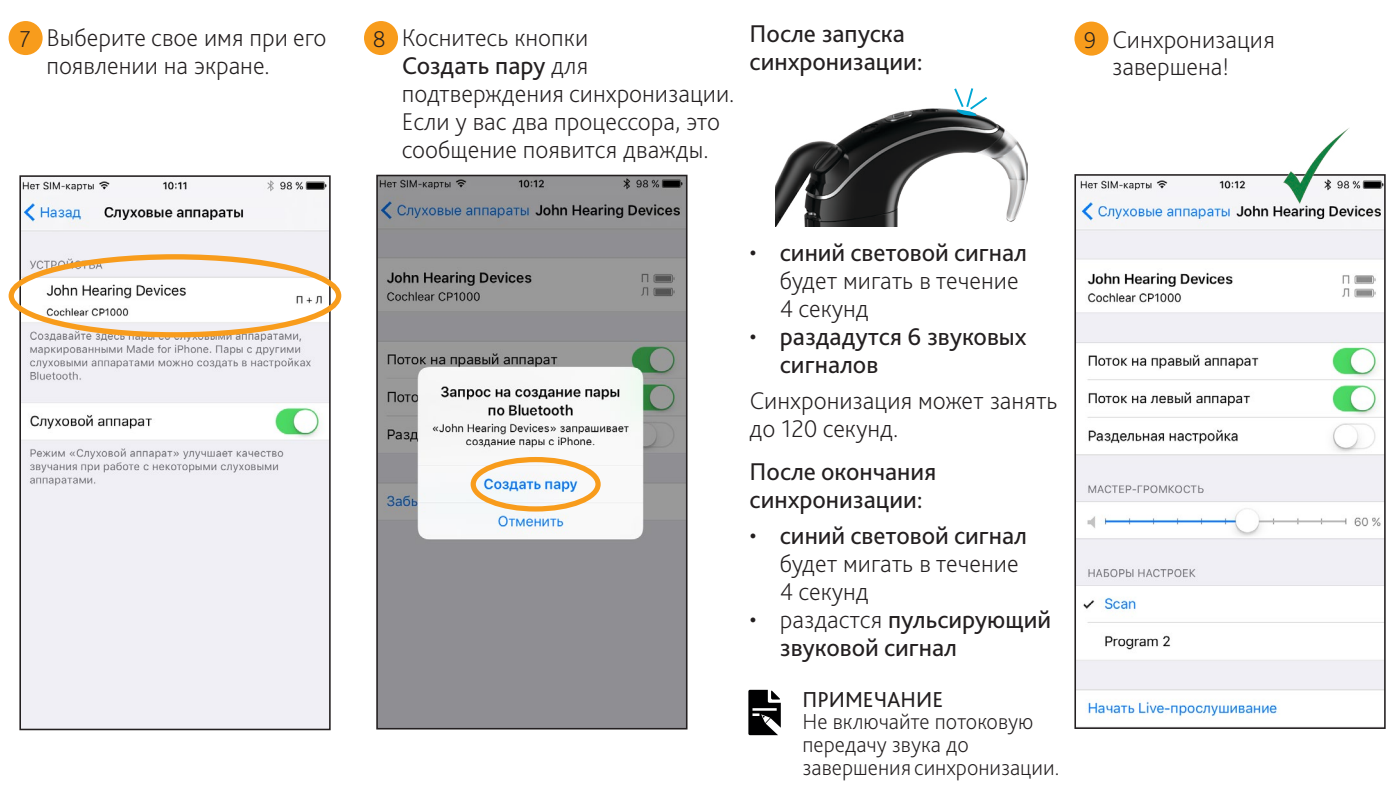

Теперь можно настроить приложение Nucleus Smart и начать его использовать! Подробные сведения см. в руководстве пользователя приложения Nucleus Smart.

#### ПРИМЕЧАНИЯ

- Радиопомехи: при попытке подключения или синхронизации звукового процессора с устройством iPhone, iPod touch или iPad могут появляться помехи от некоторых приборов (например, микроволновых печей, беспроводных маршрутизаторов или ТВ-стримеров). Если это произошло, отойдите от подобных приборов и повторите попытку.
- Синхронизация с несколькими устройствами компании Apple: звуковой процессор можно синхронизировать с несколькими совместимыми устройствами Apple (до 5 устройств), но управлять им можно только с одного устройства Apple одновременно

## Отмена синхронизации процессоров

При смене звукового процессора, например, после получения нового процессора из сервисного центра, следует выполнить следующие действия:

- Сначала отмените синхронизацию предыдущего звукового процессора.
- Затем синхронизируйте новый звуковой процессор.
- Перейдите к пункту Настройки > Основные > Универсальный доступ > Слуховые аппараты.
- Выберите синхронизированные звуковые процессоры.
- 3 Нажмите Забыть это устройство, чтобы отключить синхронизацию звуковых процессоров.

#### ПРИМЕЧАНИЕ

Если с вашим устройством iPhone, iPod touch или iPad синхронизированы два процессора, отключение синхронизации будет выполнено для обоих процессоров.

- Подробные сведения о приложении см. в руководстве пользователя приложения Nucleus Smart.
- Подробные сведения о звуковом процессоре см. в руководстве пользователя звукового процессора Nucleus 7.
- Посетите наш веб-сайт, чтобы посмотреть рекомендации, обучающие видео и прочие материалы: www.cochlear.com/

leт SIM-карты 😤 12:30 @ ¥ 💼 Слуховые аппараты John Hearing Device John Hearing Device П ..... lear CP1000 Поток на правый аппарат МАСТЕР-ГРОМКОСТЬ НАБОРЫ НАСТРОЕК ДЛЯ ПРАВОГО КАНАЛА Scan Program 2 Начать Live-прослушивание Забыть это устройство

Cochlear Ltd (ABN 96 002 618 073) 1 University Avenue, Macquarie University, NSW 2109, Australia Tel: +61 2 9428 6555 Fax: +61 2 9428 6352 

 Tel: 4612 9428 6555 Fax: +612 9428 6352

 Cochlear ttd (ANN 96 002 618 073) 14 Mars Road, Lane Cove, NSW 2066, Australia Tel: +612 9428 6555

 Fax: +612 9428 6352

 ECIREP Cochlear Deutschland GmbH & Co. KG Karl-Wiechert-Allee 76A, 30625 Hannover, Germany

 Tel: +49 511 542 770 Fax: +491 1542 770

 Cochlear Advertices 13059 E Peakview Avenue, Centennial, CO 80111, USA Tel: +1 303 790 9010 Fax: +1 303 792 9025

www.cochlear.com

Cochlear, Hear now. And always, Nucleus и логотип в форме эллипса являются товарными знаками или зарегистрированными товарными знаками компании Cochlear Limited. Apple, iCloud, iPhone, iPod touch и iPad являются торговыми марками компании Apple Inc., зарегистрированными в США и других странах.

© Cochlear Limited 2018

D942798 ISS2 Russian translation of D935355 ISS3 MAY18